# Power point2013/2016/2019を使用して プレゼンテーションを録画する方法

## 音声について

①USB接続タイプのマイクをUSBポートに接続するか マイク付き4極ミニピンをミニピン端子に接続してください。 (上記の物がある方で構いません)

②外部又は内蔵マイクのレベルを調整します タスクバーの音声マークを右クリックし【サウンド設定を開く】を押してください。

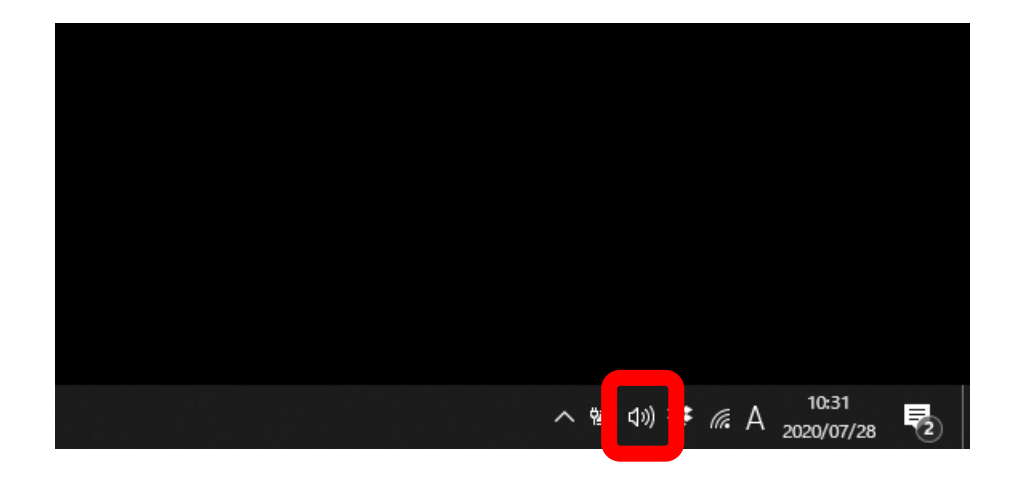

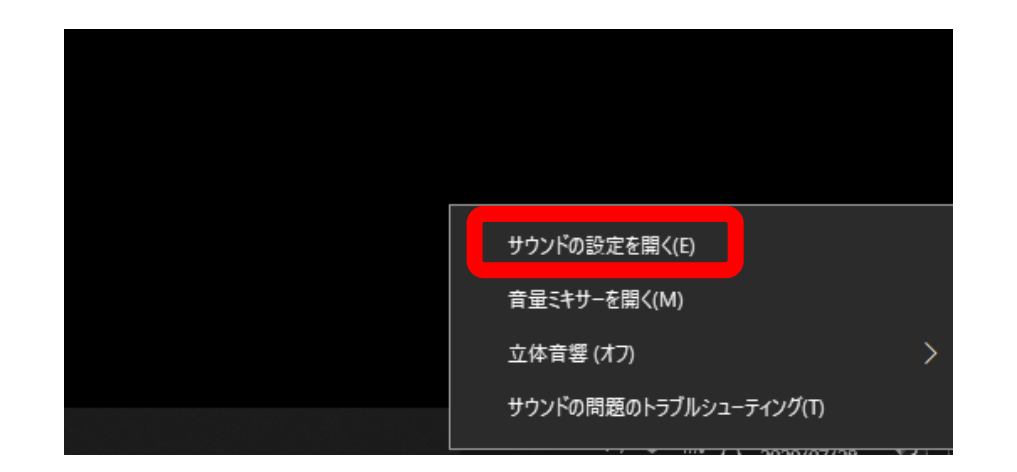

| ← 設定             |                                                          |                        |
|------------------|----------------------------------------------------------|------------------------|
| ☆ ホーム            | サウンド                                                     |                        |
| 設定の検索            | ア マスター音量                                                 |                        |
| システム             | ¢») 100                                                  |                        |
| 🖵 ディスプレイ         | ▲ トラブルシューティング                                            |                        |
| 4)) サウンド         | サウンド デバイスを管理する                                           |                        |
| 「〕 通知とアクション      | 入力                                                       |                        |
| ∂ 集中モード          | 入力デバイスを選択してください                                          | ①入力デバイスが外付または内蔵マイクの    |
| ○ 電源とスリープ        | アプリによっては、ここで選択したものとは異なるサウンド デバイスを使用するよ                   | こちらかを選択していた。           |
| 🖙 バッテリー          | うに設定されている場合があります。サウンドの詳細オプションでアプリの音量<br>とデバイスをカスタマイズします。 | ※レベルが低い場合や大きい場合は       |
| □ 記憶域            | デバイスのプロパティ                                               | 【デバイスのプロパティ】から調整できます。  |
| □ タブレット モード      | マイクのテスト<br>                                              | ②マイクのテストで入力レベルが確認できます。 |
| 目: マルチタスク        | ▲ トラブルシューティング                                            |                        |
| この PC へのプロジェクション | サウンド デバイスを管理する                                           |                        |
| 🎗 共有エクスペリエンス     | サウンドの詳細オプション                                             |                        |
| 印 クリップボード        | →→ アプリの音量とデバイスの設定                                        |                        |
| ジ リモート デスクトップ    | アノリの百重と、アノリで使用するスピールーヤアハ1人をルスツャ1人します。                    |                        |

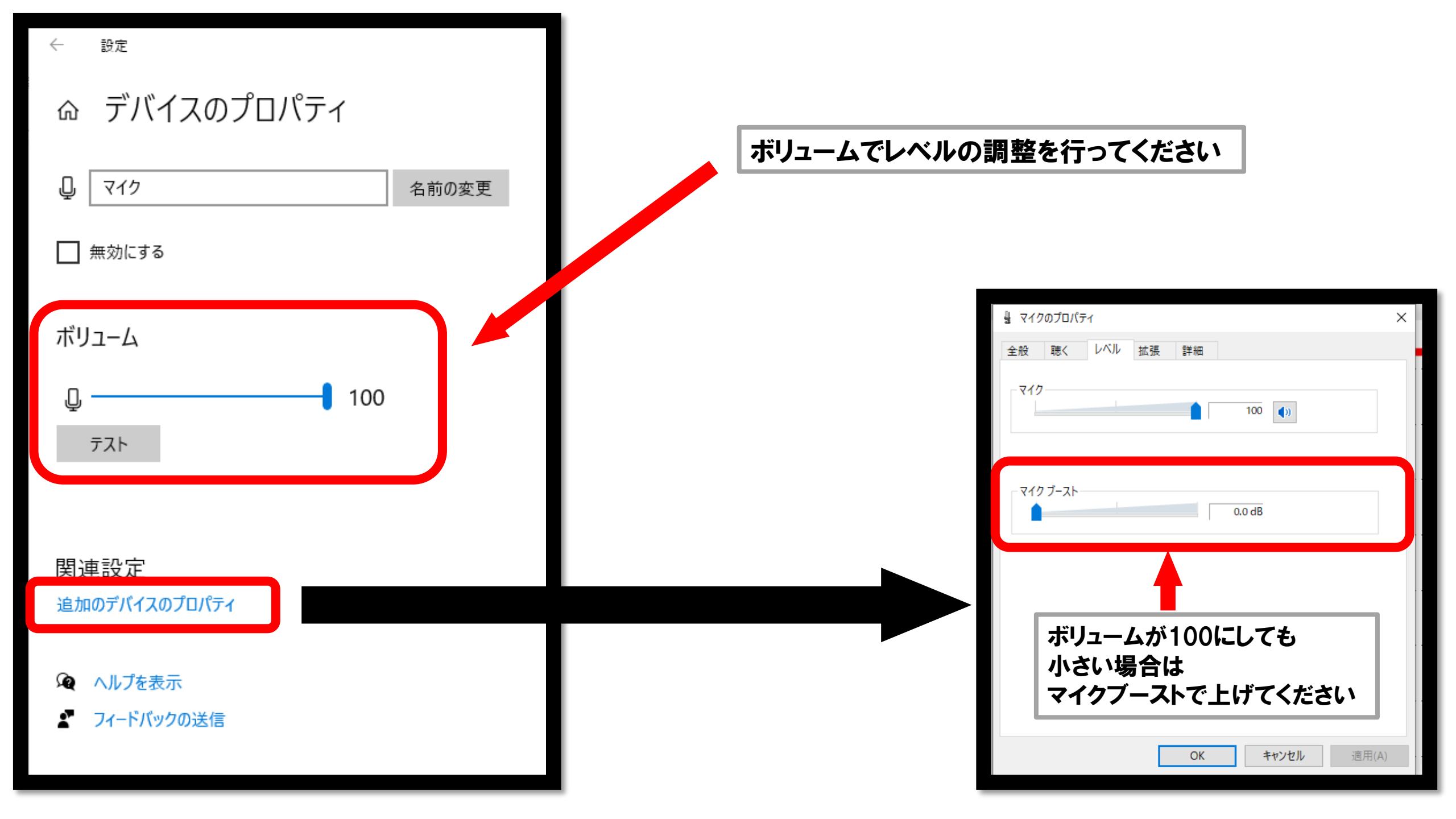

## 動画作成について

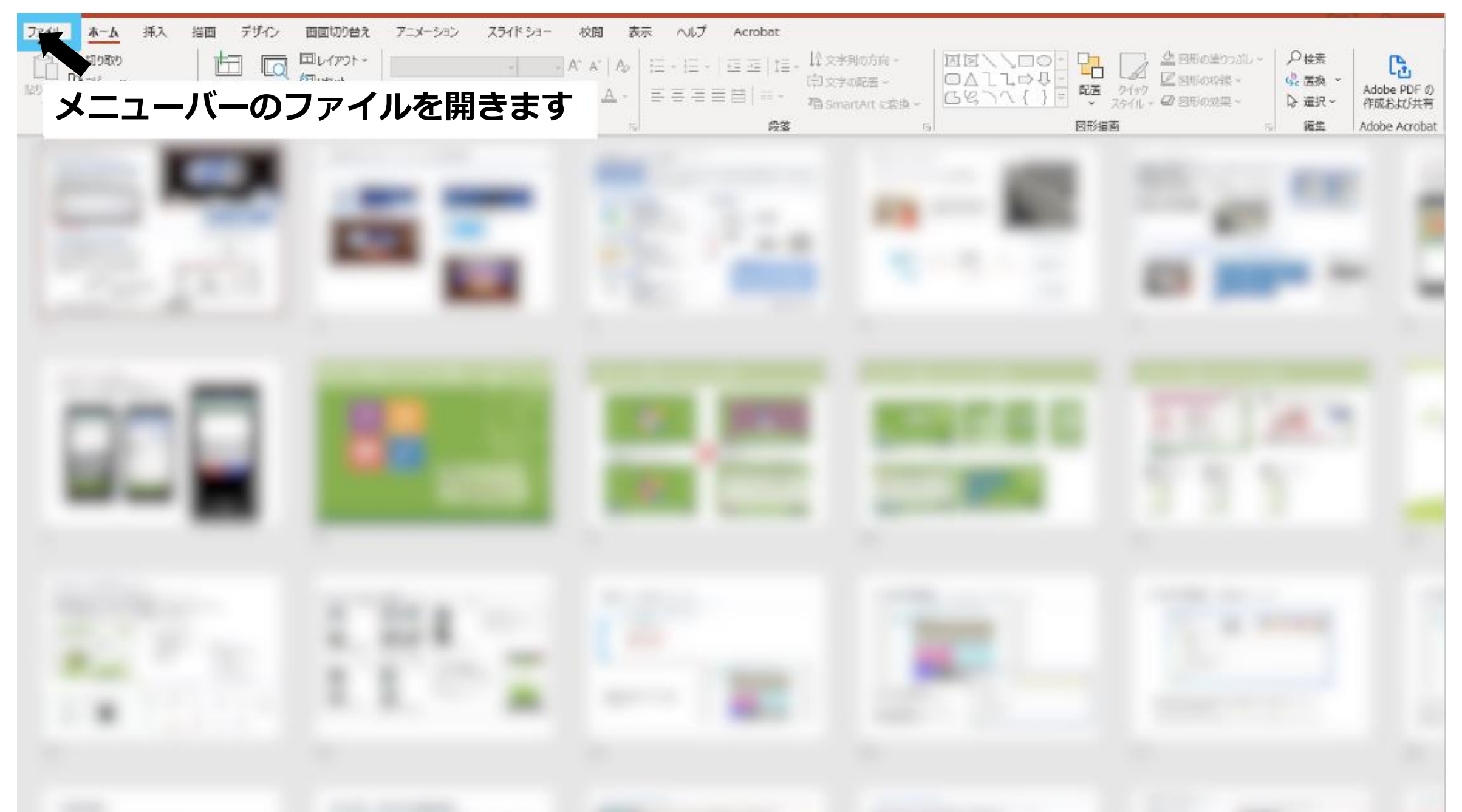

| €                        | こんにちは                                         |                      |                     | . 🔊                     | ~ |
|--------------------------|-----------------------------------------------|----------------------|---------------------|-------------------------|---|
| 命 赤-4<br>♪ 新現            | ~ 新規                                          |                      |                     |                         |   |
| 0 K                      | ツアーを開始 アトラス                                   | HISIORIAN CONTRACTOR | HI-A<br>Loren Ipsun | 9 - 1 - 1 - Larya Tasua |   |
| 1月98<br>上書を保存<br>名前を付けて保 | 新しいプレゼンテーション PowerPoint 2016 へようこそ マティソン アトラス | 70-5% 70-5%          | アーバンモノクローム          | 素朴なインスピレーション            | * |
| 存<br>Adobe PDF とし<br>て保存 | <mark>ク</mark> 検索                             |                      |                     |                         |   |
| 印刷                       | <b>最近使ったアイテム</b><br>ビン留め 自分と共有<br>「」 名前       |                      |                     | 変更された日                  |   |
| エクスポート<br>朝じる            | ー<br>エクスポートを開きます                              |                      |                     | 7 分前                    |   |
|                          |                                               |                      |                     | 24 分前                   |   |
|                          |                                               |                      |                     | 36 分前                   |   |
|                          |                                               |                      |                     | 55 分前                   |   |
|                          |                                               |                      |                     | 月 12:08                 |   |
|                          | ē                                             |                      |                     | 2月25日                   |   |
|                          |                                               |                      |                     | 2月25日                   |   |
|                          |                                               |                      |                     |                         |   |

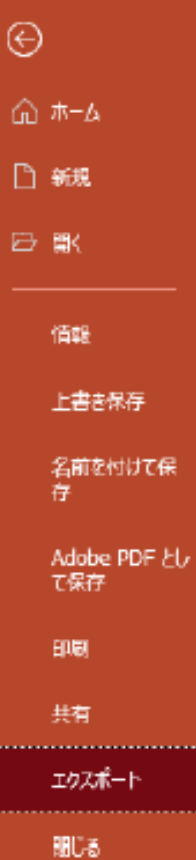

## エクスポート

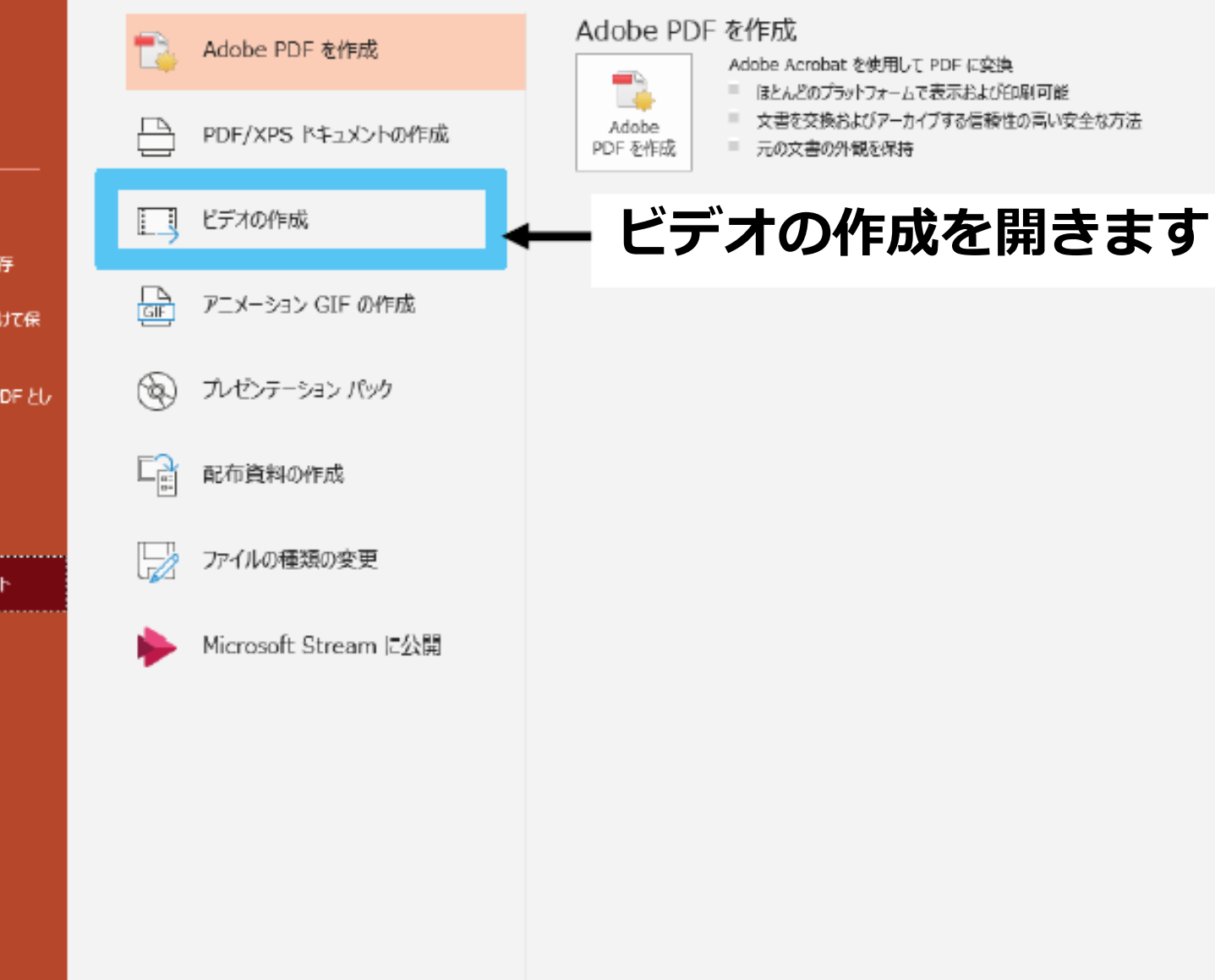

ட

### エクスポート

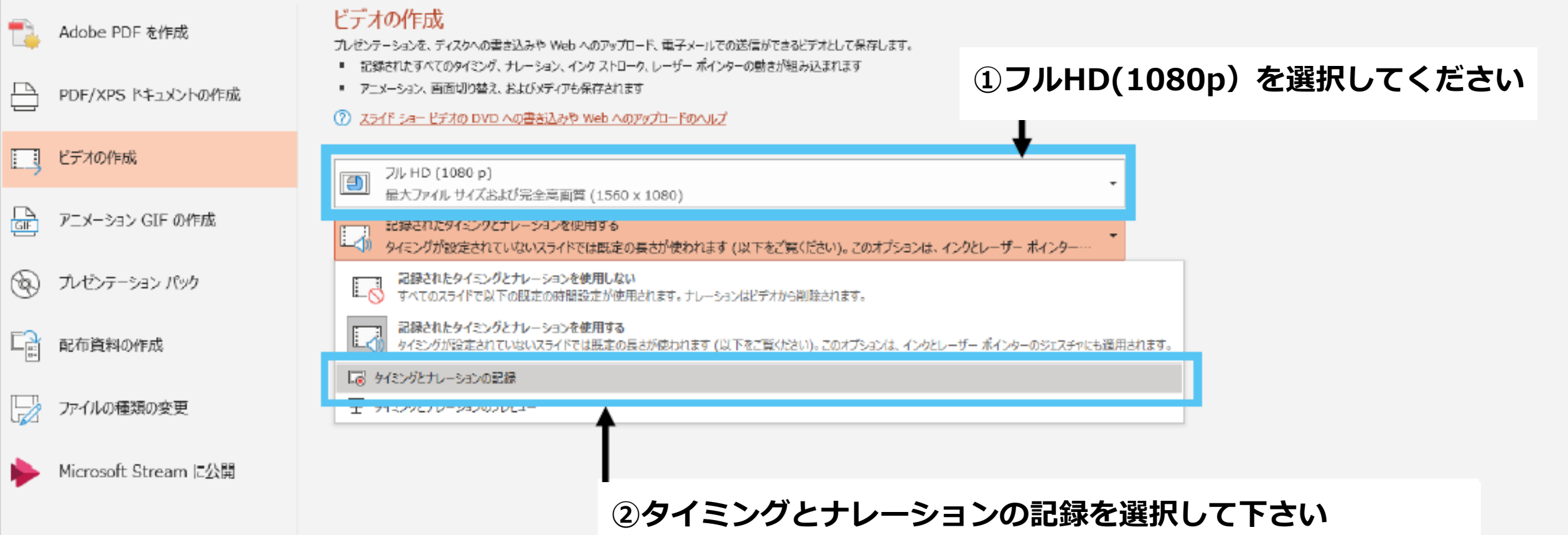

(選択すると記録画面に移行します)

※記録を始める際は、使用しないスライドがありましたら 必ず非表示設定にするか、消去してください。 途中で記録の停止をしても、残りのスライドが自動送りで 自動的に記録させてしまいますのでお気をつけください。

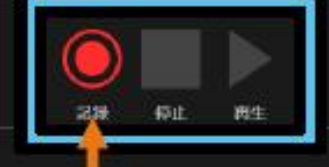

🗙 997 🔹 🔩 202 🔻

8 X

 $(\mathbf{b})$ 

記録をクリックで 録画がスタートされます

記録終了は 最後のページで停止を クリックして下さい。

再生をクリックで記録の 確認が行えます。

 $\mathbf{ }$ 

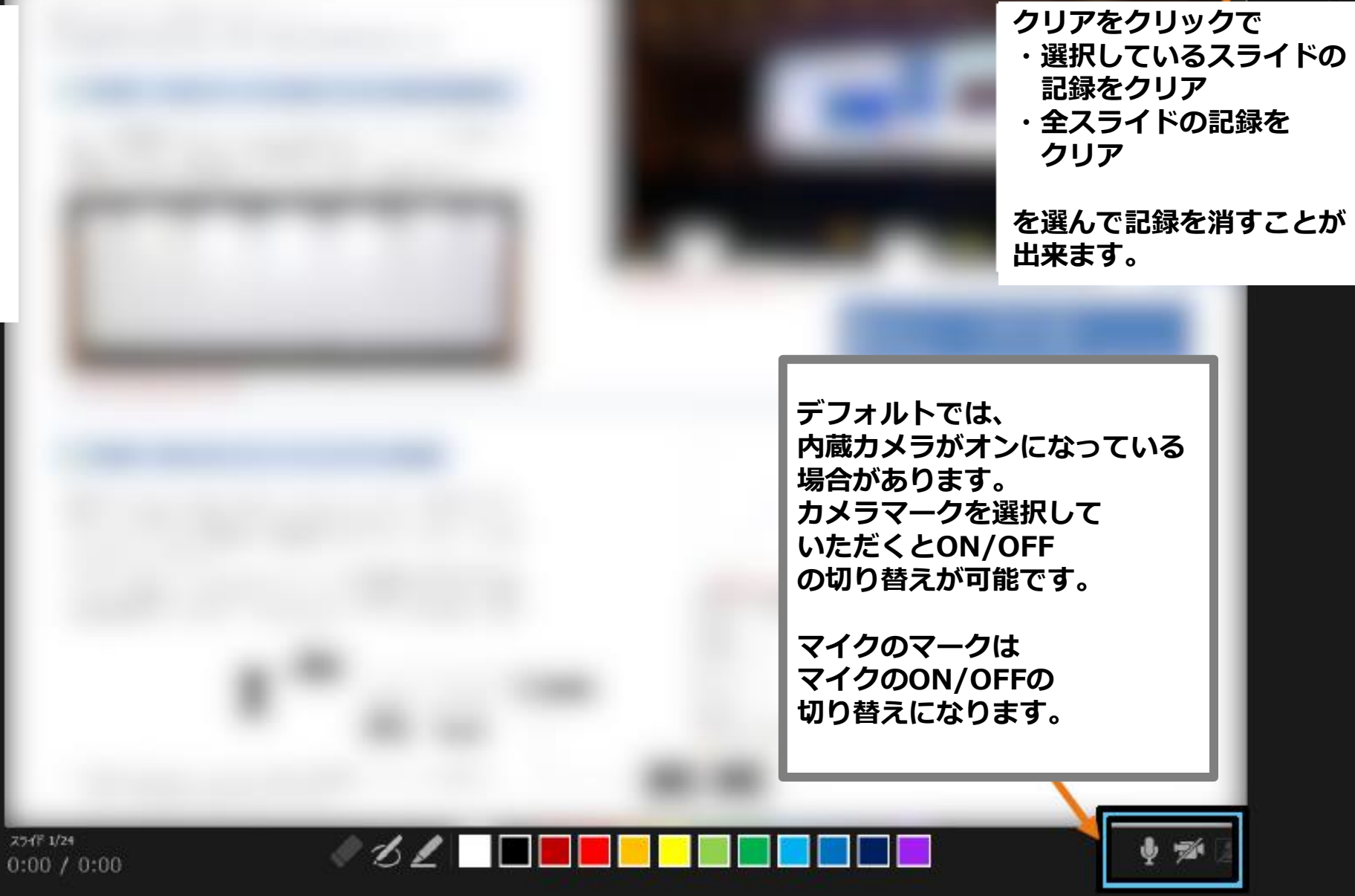

<u>ارہ</u>

### エクスポート

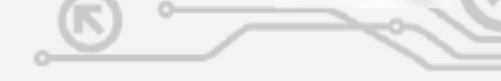

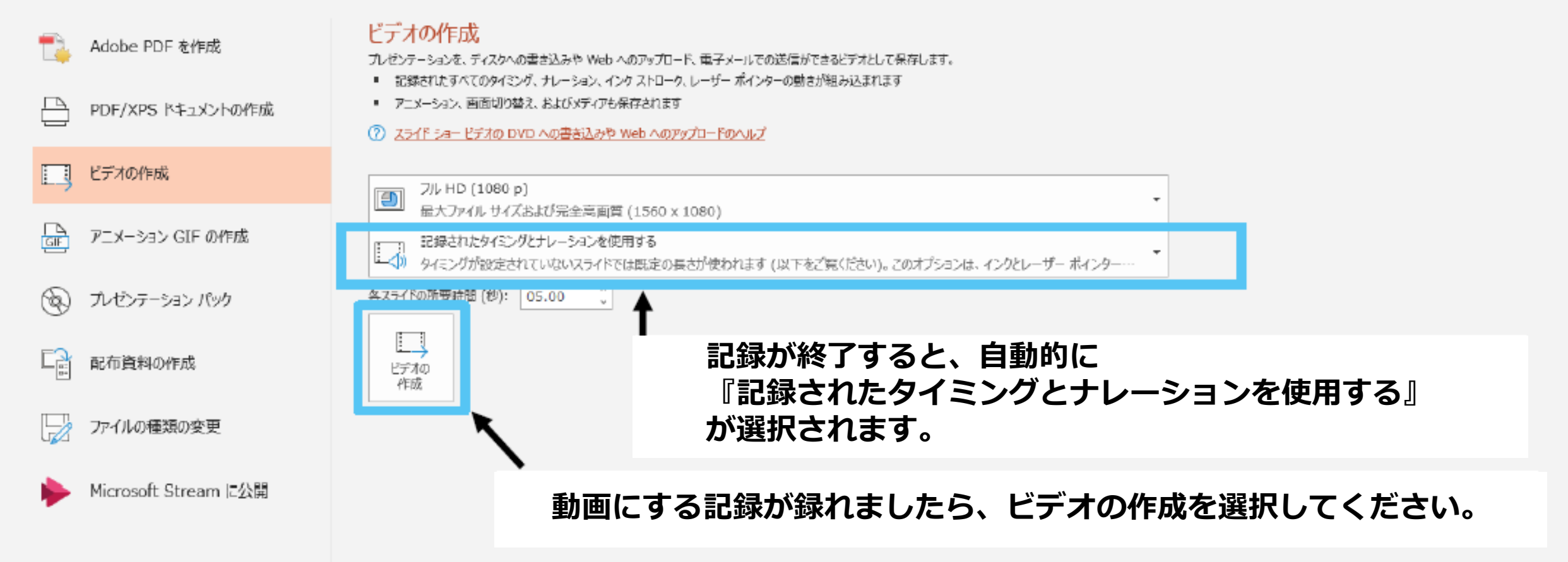

| 名前を付けて保存                                          |                     |                                                                    |          |               | ×    |                         |             |
|---------------------------------------------------|---------------------|--------------------------------------------------------------------|----------|---------------|------|-------------------------|-------------|
|                                                   | □ > デスクトップ >        |                                                                    | ▼ ひ デス/  | 7トップの検索       | P    |                         |             |
| 差理 ▼ 新しいフォルダー                                     |                     |                                                                    |          | <b>H</b> 13   | • 0  | → □ 端に字幕を使用する           |             |
| ■ ピクチャ メ ^ 名前 ^                                   | 更新日時                | 檀類<br>ファイル フォルダー<br>ファイル フォルダー                                     | サイズ      |               | ^    | 日本 字幕の設定 ~<br>キャプションと字幕 |             |
|                                                   |                     | ファイル フォルダー<br>ファイル フォルダー<br>ファイル フォルダー<br>ファイル フォルダー<br>ファイル フォルダー |          |               |      |                         |             |
|                                                   |                     | ファイル フォルダー<br>ファイル フォルダー<br>ファイル フォルダー<br>ファイル フォルダー<br>ファイル フォルダー |          |               |      |                         |             |
| ファイル名(N): 20180508提出資料率<br>ファイルの環境(T): MPEG-2 ビデオ | -                   | 7#/IL7#IA-                                                         |          |               | ~    |                         |             |
| 7FBA/君: m.hanuta 9<br>フォルダーの非表示                   | 7: 9703 <b>6</b> 30 | ◆ 94 hBr Poo                                                       | ッール(L) ▼ | #2<br>保存(S) キ | アンセル |                         |             |
|                                                   | 保存之                 | ・<br>ファイルの                                                         | 種類は『     | MPEG4         | ビデオ  | 』を選択してくた                | <b>ごさい。</b> |
|                                                   | ビディ                 | ヤの保存先                                                              | を選択し     | 、保存を          | さしてい | いただくとビデオカ               | が作成されます。    |
|                                                   |                     |                                                                    |          |               |      |                         |             |

.